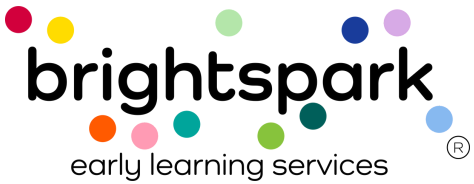

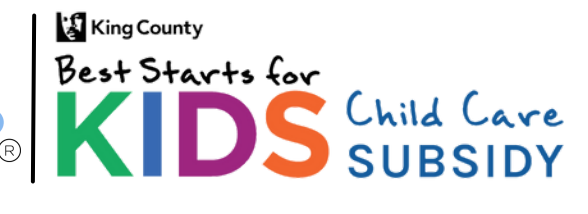

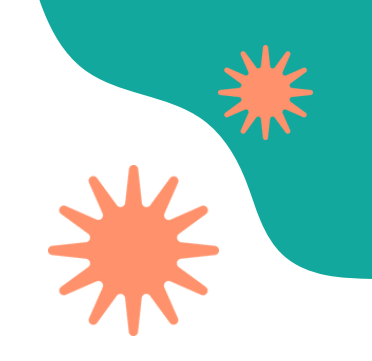

# Cómo firmar un formulario de Autorización de Pago de Subsidio (SPA) en BridgeCare

**Familias:** 

Esta guía muestra cómo firmar un formulario de Autorización de Pago de Subsidio (SPA) en el Portal Familiar de BridgeCare. Sigue los pasos para completar y enviar el formulario.

### Proceso para firmar el formulario SPA

- 1. La familia recibe una <u>notificación por correo electrónico</u> cuando un nuevo formulario de Autorización de Pago de Subsidio (SPA) está listo para firmar.
- 2. La familia inicia sesión en el Portal Familiar de BridgeCare.
- 3. Al iniciar sesión, el portal mostrará una notificación en la esquina superior derecha si hay <u>un documento pendiente de revisión</u>.
- 4. La familia abre el formulario SPA desde el portal. El formulario debe leerse con atención.
- 5. El padre o tutor debe <u>firmar el formulario</u> en la sección "Firma del Padre/Tutor", al final del documento.
- 6. Después de firmarlo, la familia debe enviarlo a través del portal.
- 7. Una vez que la familia firma y envía el formulario, el proveedor recibe un correo electrónico notificándole que es su turno para firmar.
- 8. Después de que tanto la familia como el proveedor hayan firmado, se envía un correo electrónico de confirmación a ambas partes.

<u>Nota: Las familias recibirán una notificación por correo electrónico cuando un nuevo</u> <u>formulario de Autorización de Pago de Subsidio esté disponible en el Portal Familiar.</u>

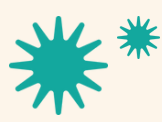

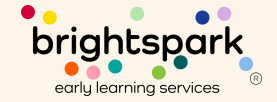

## Notificación por correo electrónico

Las familias recibirán una notificación por correo electrónico cuando un nuevo formulario de Autorización de Pago de Subsidio esté disponible para ellas en el Portal Familiar.

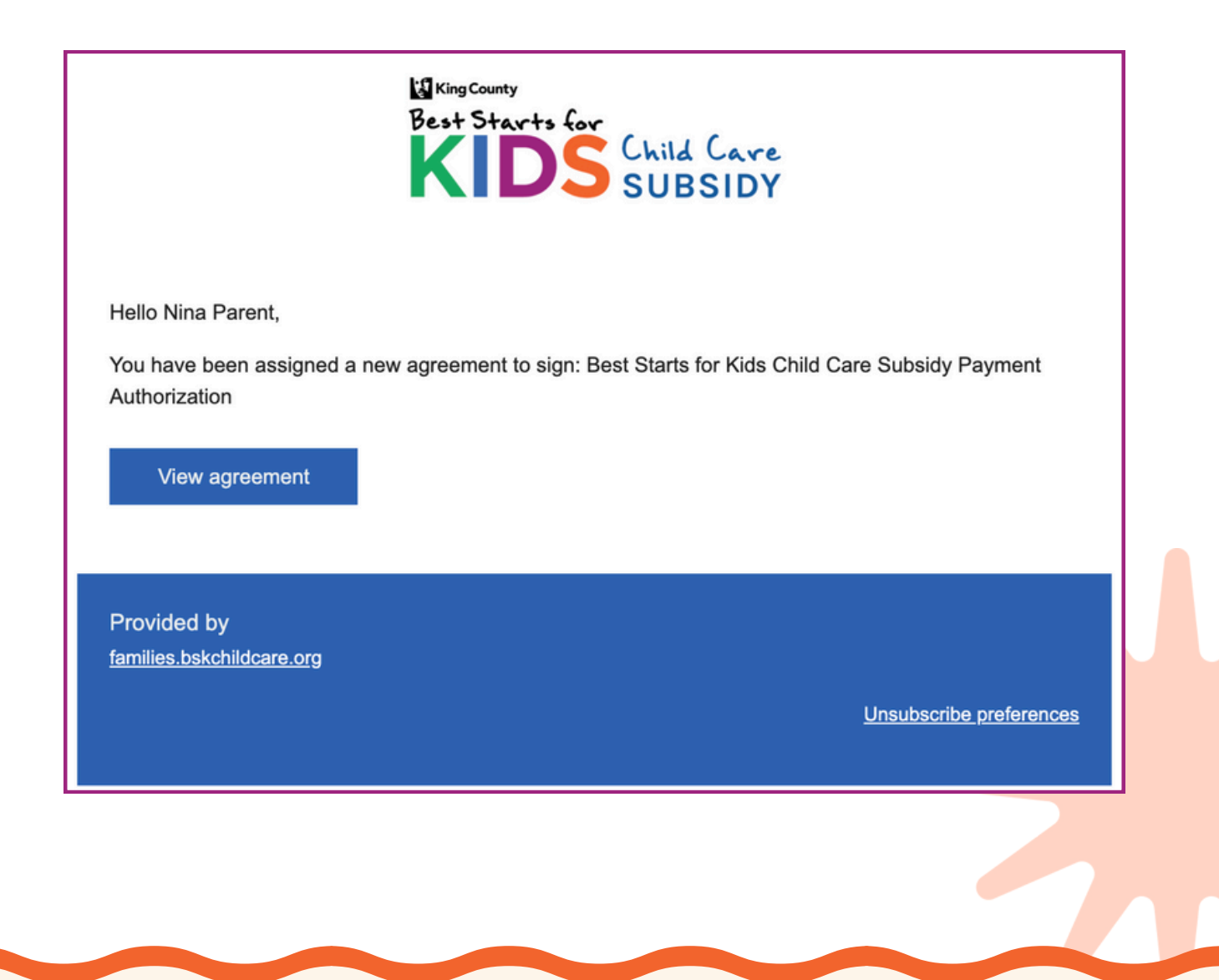

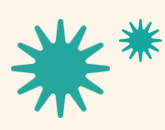

Our mission is to nurture and sustain child-centered, antiracist early learning communities.

brightspark early learning services

## Cómo iniciar sesión en el portal

## Para ir al Portal Familiar en BridgeCare, baz clic aquím

|                                                                          | Welcome to the Best Starts for Kids Child Care Subsidy Family Portal!                                                                                                    |
|--------------------------------------------------------------------------|----------------------------------------------------------------------------------------------------|
| For families int<br>appear eligible<br>For families wh<br>If you need he | terested in joining the waitlist, please click "Begin waitlist application now." This waitlist application should take about 5 minutes to complete. If you<br>to for the program, we will add you to the waitlist. If you are chosen to complete an enrollment application for the program, we will contact you.<br>no have already joined the waitlist or who are currently enrolled in the program, please login below to access your account.<br>Ip, call or text us at (206) 208-6865 or email <u>support@bskchildcare.org</u> . Free language interpretive services are available over the phone. |
|                                                                          | Begin waitlist application now Login for existing families                                                                                                    |
| Las familias<br>sesión er<br>ingresand<br>electrónico y                  | pueden iniciar<br>n su portal<br>o su correo<br>su contraseña<br>e un solo uso                                                                                                    |
| KIDS SUBSIDY                                                             | ⊕ English ∨ ≡                                                                                                    |
|                                                                          | Login to your account<br>Or, create an account.<br>Email *                                                                                                    |
|                                                                          | Password *                                                                                                    |
|                                                                          | Forgot password?                                                                                                    |
|                                                                          | Request one-time login code link.                                                                                                    |

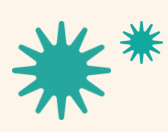

Our mission is to nurture and sustain child-centered, antiracist early learning communities.

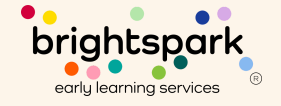

## Cómo ver las notificaciones

Después de iniciar sesión, las familias verán una notificación en su portal que les indicará si tienen un documento para revisar y firmar.

| (i) Need help or have questions? Visit our contact us page or text 206-208-6865 for support. $	imes$                                                                                                    |              |       |    |
|----------------------------------------------------------------------------------------------------|--------------|-------|----|
|                                                                                                    | Eng          | ish ¥ | ≡e |
| Hi, Zeinab!                                                                                                    |              |       |    |
| <ul> <li>If you need to change information in your submitted application, please contact support at <u>support@bskchildcare.org</u> or (206) 208-6865.</li> <li>If you are already enrolled with Best Starts for Kids, please do not fill out a new waitlist application. Your existing information will appear in the Family Portal next week. You can expect t soon with more information—stay tuned!</li> </ul> | o receive an | mail  |    |
| To do                                                                                                    |              |       |    |
| ! Sign agreement for Zeinab Child Test, Best Starts for Kids                                                                                                    | Sign agree   | ement | D  |

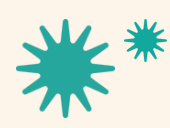

Our mission is to nurture and sustain child-centered, antiracist early learning communities.

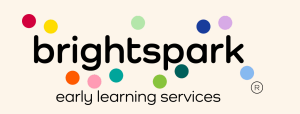

# Firmar una Autorización de Pago de Subsidio

Cuando Best Starts Subsidy envíe la Autorización de Pago de Subsidio, estará disponible para que la familia la firme en su portal. Una vez que la familia haya firmado, el formulario se enviará al proveedor. El proveedor verá el mismo formulario que firmó la familia, lo revisará, firmará y luego lo finalizará y enviará desde el portal para proveedores.

11

providers@bskchildcare.org. The Best Starts Subsidy Billing Team will navigate the request. If a correction is determined to be needed, an update will be relayed to the managing FAS Team member to communicate to the family and directly to the provider, and award decisions will be adjusted.

#### **SECTION 10: Authorization Signatures**

#### **Family Agreement**

I am the parent or guardian of the above-named child and wish to receive Best Starts for Kids Child Care Subsidy assistance to be applied toward my child's tuition at the child care program named above.

I understand that payment will be sent to the child care provider listed above and that I am responsible for any tuition or fees not covered by the Best Starts for Kids Subsidy award.

I have read the rules above, and I agree to what is written in this Subsidy Payment Authorization.

| Parent/Guardian Signature<br>Nina Parent |                                                   |
|------------------------------------------|---------------------------------------------------|
|                                          | Save draft Finish and submit                      |
| *                                        | Our mission is to nurture and sustain brightspark |

child-centered, antiracist early learning communities.